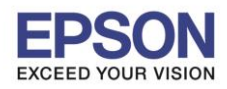

ปัญหา: สี Drop ลง เมื่อพิมพ์ Duplex

**สาเหตุ:** เมื่อมีการเลือกพิมพ์ Duplex ไดร์เวอร์จะทำการปรับให้เป็นโหมด ECO (ประหยัดกระดาษ ประหยัดหมึก) ซึ่งจะลด ความเข้มของหมึก 20%

้**วิธีแก้ไข:** ให้ปรับ density ในไดร์เวอร์ให้เป็น 0% สามารถทำตามขั้นตอนได้ดังนี้

1.เปิดไฟล์งาน และเข้าที่ File >> Print

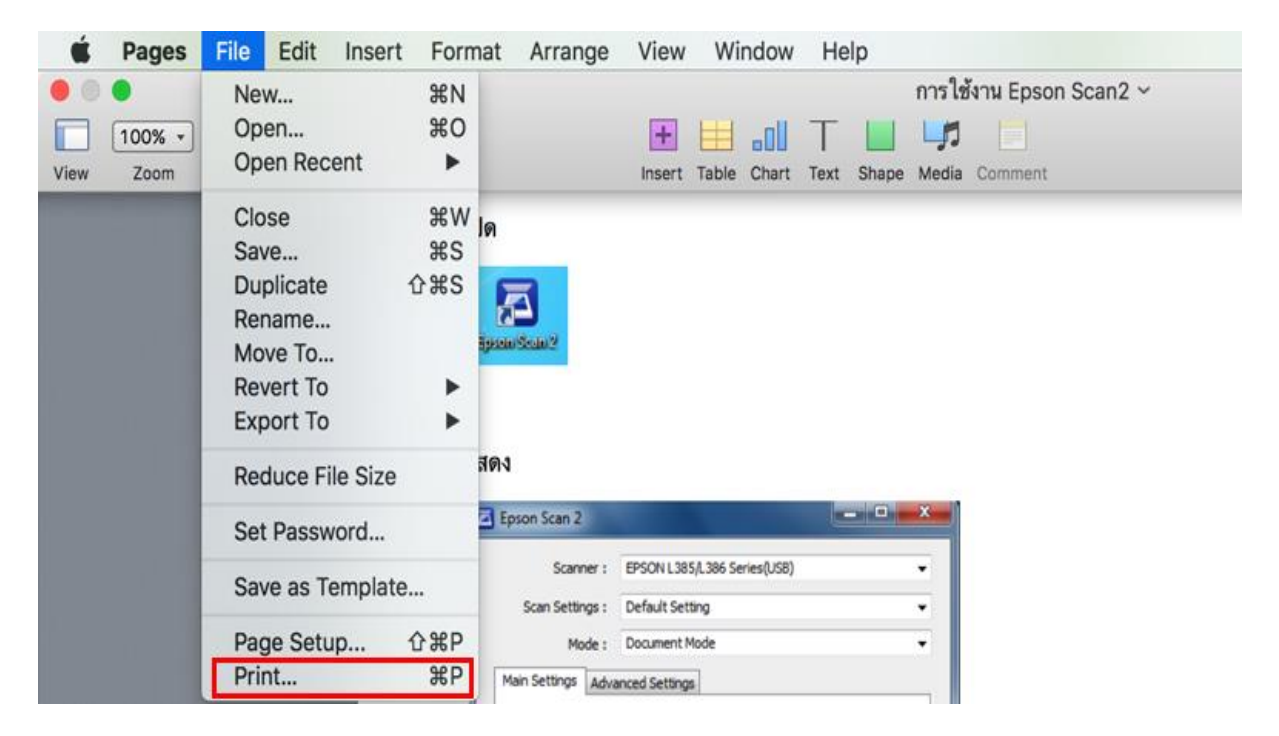

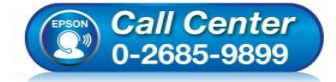

- สอบถามข้อมูลการใช้งานผลิตภัณฑ์และบริการ โทร.0-2685-9899
- เวลาทำการ : วันจันทร์ ศุกร์ เวลา 8.30 17.30 น.ยกเว้นวันหยุดนักขัตฤกษ์
- <u>www.epson.co.th</u>

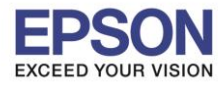

หัวข้อ รองรับปริ้นเดอร์รุ่น รองรับระบบปฏิบัติการ : วิธีการแก้ไขพิมพ์สองหน้าแล้วสีจาง : Inkjet ที่รองรับ Duplex : Mac OS 10.10.x

# 2.ไปที่ **Layout**

| _                                                                                                    |                   | Ū                        |        |  |
|----------------------------------------------------------------------------------------------------|-------------------|--------------------------|--------|--|
| A states                                                                                                    | Copies: 1         |                          |        |  |
| Same - Provi 25 to local all<br>Santteres - Multi-Same                                                                                                    | Pages: All        |                          |        |  |
| The same association.                                                                                                    | C From: 1         | to: 0                    |        |  |
| Buand Sp. 14                                                                                                    | FIOII.            | 10. 2                    |        |  |
|                                                                                                    | Layout            |                          | 0      |  |
| Labor Date 19 -                                                                                                    |                   |                          |        |  |
| elle tanta talen - sen                                                                                                    | Pages per Sheet:  | 1                        |        |  |
|                                                                                                    |                   |                          |        |  |
| September of                                                                                                    | Lavout Direction: |                          | AA     |  |
| The second second secon | Eayout Direction. |                          |        |  |
| Contraction buildfoord                                                                                                    | Border            | None                     |        |  |
|                                                                                                    |                   | C anaciana               |        |  |
|                                                                                                    | Two-Sided:        | Off                      |        |  |
| 1 of 2 > >>                                                                                                    |                   | Poverse pa               |        |  |
|                                                                                                    |                   | Reverse page orientation |        |  |
|                                                                                                    |                   | Flip horizoi             | ntally |  |

#### 3.เลือก Two-sided Printing Settings

| Tana and a second and a second | Copies: 1              |                 |
|----------------------------------------------------------------------------------------------------|------------------------|-----------------|
| Refer : IFED. XFL SE ServiceSI •<br>Refer Indexe : Refer Indexe : •<br>Refer : Refer to the Service : •                                                                                                    | Pages: All             |                 |
| The large <u>Association</u>                                                                                                    | Erom: 1 to: 2          |                 |
| Brandel Bar - 51                                                                                                    |                        |                 |
| Teacher III + II                                                                                                    | v Lavout               |                 |
|                                                                                                    | Onlas Matching         |                 |
| offer Saming agents - Saming                                                                                                    | Color Matching         |                 |
|                                                                                                    | Page Paper Handling    |                 |
|                                                                                                    | Cover Page             |                 |
| Ingeneration of the local data                                                                                                    |                        | - NI            |
| The task is applied as presented in the                                                                                                    | Layol Print Settings   | 10              |
| 00                                                                                                    | Color Octings          |                 |
|                                                                                                    | Color Options          |                 |
|                                                                                                    | Two-sided Printing Set | tings           |
|                                                                                                    | Supply Levels          |                 |
| < 1 of 2 >>>                                                                                                    | Reverse pa             | age orientation |
|                                                                                                    | Elip borizo            | atally          |
|                                                                                                    | Php honzo              | intally         |

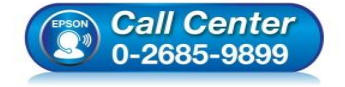

- สอบถามข้อมูลการใช้งานผลิตภัณฑ์และบริการ
- โทร.0-2685<sup>-</sup>9899
- เวลาทำการ : วันจันทร์ ศุกร์ เวลา 8.30 17.30 น.ยกเว้นวันหยุดนักขัตฤกษ์
- <u>www.epson.co.th</u>

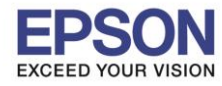

: วิธีการแก้ไขพิมพ์สองหน้าแล้วสีจาง : Inkjet ที่รองรับ Duplex : Mac OS 10.10.x

## 4.ให้เข้าที่ Document Type จะมีการให้เลือก Text ค่า Print Density จะเป็น 0%

| Pages: All<br>From: 1 to: 2<br>Two-sided Printing Settings                                                              |                                                                                                    |
|----------------------------------------------------------------------------------------------------|----------------------------------------------------------------------------------------------------|
| From: 1 to: 2<br>Two-sided Printing Settings                                                                            |                                                                                                    |
| Two-sided Printing Settings ᅌ                                                                                           |                                                                                                    |
|                                                                                                    |                                                                                                    |
|                                                                                                    |                                                                                                    |
| Two-sided Printing: Long-Edge binding                                                                                   | 0                                                                                                    |
| Document Type: Text                                                                                                    | 0                                                                                                    |
|                                                                                                    |                                                                                                    |
| Adjustments:                                                                                                    | _                                                                                                    |
| Print Density:                                                                                                    |                                                                                                    |
| · 0                                                                                                    | (%)                                                                                                    |
| -50 0                                                                                                    |                                                                                                    |
| Increased Ink Drying Time:                                                                                              |                                                                                                    |
| . 0                                                                                                    | (sec)                                                                                                    |
| 0 +60                                                                                                    |                                                                                                    |
| When printing a photo or document containing a lot of so<br>areas, reduce the density of the ink and increase its dryin | olid image<br>ng time.                                                                                                    |
|                                                                                                    | Two-sided Printing:       Long-Edge binding         Document Type:       Text         Adjustments:       0         Print Density:       0         -50       0         Increased Ink Drying Time:       0         0       +60         When printing a photo or document containing a lot of sc areas, reduce the density of the ink and increase its drying |

### ถ้า Document Type เป็น Text & Photos ค่า Print Density จะเป็น -30% จะต้องปรับเป็น 0%

| 1.0<br><b>1.0</b><br><b>1.0</b> | Printer: EPSON L655 Series ©<br>Presets: Last Used Settings ©<br>Copies: 1<br>Pages: All<br>● From: 1 to: 2<br>Two-sided Printing Settings ©                                             |                      | Printer: EPSON L655 Series<br>Presets: Last Used Settings<br>Copies: 1<br>Pages: All<br>From: 1 to: 2<br>Two-sided Printing Settings<br>Copies: 1<br>Copies: 1<br>Copie |
|----------------------------------------------------------------------------------------------------|----------------------------------------------------------------------------------------------------|----------------------|----------------------------------------------------------------------------------------------------|
| 0 0 mm mm                                                                                                    | Two-sided Printing: Long-Edge binding  Document Type: Text & Photos  Adjustments:  Print Density: -50 0  Increased Ink Drying Time:                                                      | v ( 1of2 > ≫         | Two-sided Printing: Long-Edge binding Document Type: User Defined  Adjustments:  Print Density: -50 0 Increased Ink Drying Time:                                                                                                    |
| PDF 🛃 Hide Details                                                                                                    | <ul> <li>10 (sec)</li> <li>+60</li> <li>When printing a photo or document containing a lot of solid image areas, reduce the density of the link and increase its drying time.</li> </ul> | 2 DDE M Hide Datalia | O (sec)     O +60     When printing a photo or document containing a lot of solid image areas, reduce the density of the ink and increase its drying time.                                                                                                    |

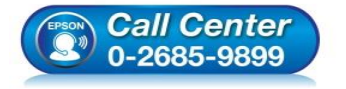

- สอบถามข้อมูลการใช้งานผลิตภัณฑ์และบริการ
- โทร.0-2685-9899
- เวลาทำการ : วันจันทร์ ศุกร์ เวลา 8.30 17.30 น.ยกเว้นวันหยุดนักขัตฤกษ์
- <u>www.epson.co.th</u>

EPSON THAILAND / Jan 2017 / CS07

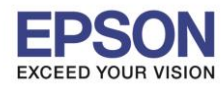

#### : วิธีการแก้ไขพิมพ์สองหน้าแล้วสีจาง : Inkjet ที่รองรับ Duplex : Mac OS 10.10.x

### ถ้า Document Type เป็น Text & Graphics ค่า Print Density จะเป็น -30% จะต้องปรับเป็น 0%

|                    | Printer: EPSON L655 Series ©<br>Presets: Last Used Settings ©<br>Copies: 1<br>Pages: All<br>• From: 1 to: 2<br>Two-sided Printing Settings ©<br>Two-sided Printing: Long-Edge binding ©<br>Document Type: Text & Graphics ©<br>* Adjustments:<br>9/int Density:<br>9/int Density: | Image: Contract of the second second seco | Printer: EPSON L655 Series ©<br>Presets: Last Used Settings ©<br>Copies: 1<br>Pages: All<br>Pages: All<br>From: 1 to: 2<br>Two-sided Printing Settings ©<br>Two-sided Printing: Long-Edge binding<br>Document Type: User Defined ©<br>* Adjustments:<br>Print Density:<br>0 (%)<br>0 (%) |
|--------------------|----------------------------------------------------------------------------------------------------|----------------------------------------------------------------------------------------------------|----------------------------------------------------------------------------------------------------|
| PDF V Hide Details | -50 0<br>Increased link Drying Time:<br>0 (sec)<br>0 +60<br>When printing a photo or document containing a lot of solid image<br>areas, reduce the density of the ink and increase its drying time.<br>Cancel Print                                                                                                    | ? PDF Y Hide Details                                                                                                    | -50 0<br>Increased Ink Drying Time:<br>0 (sec)<br>0 +60<br>When printing a photo or document containing a lot of solid image<br>arcss, reduce the density of the mc and increase its drying time.                                                                                        |

## 5.เข้าที่ **Presets**

| 2.441 The set of the set of the s | Copies: 1<br>Pages: All<br>O From: 1 to: 2                                       |                                                                      |
|----------------------------------------------------------------------------------------------------|----------------------------------------------------------------------------------|----------------------------------------------------------------------|
| Inter D + 0<br>Inter D + 0<br>Interaction D + 0                                                                                                    | Two-sided Printing                                                               | Settings 📀                                                           |
| Me hampen. ve                                                                                                    | Two-sided Printing: Long-E                                                       | dge binding                                                          |
| tes fest es                                                                                                    | Document Type: User D                                                            | efined                                                               |
| 00                                                                                                    | Adjustments:     Brist Density:                                                  |                                                                      |
| (( 1 of 2 ) ))                                                                                                    | -50                                                                              | 0 (%)                                                                |
|                                                                                                    | Increased Ink Drying Time:                                                       | Ŭ                                                                    |
|                                                                                                    |                                                                                  | . 0 (sec)                                                            |
|                                                                                                    | 0<br>When printing a photo or document<br>areas, reduce the density of the ink a | +60<br>containing a lot of solid ima<br>and increase its drying time |
|                                                                                                    |                                                                                  |                                                                      |

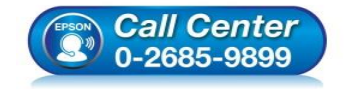

- สอบถามข้อมูลการใช้งานผลิตภัณฑ์และบริการ โทร.0-2685-9899
- เวลาทำการ : วันจันทร์ ศุกร์ เวลา 8.30 17.30 น.ยกเว้นวันหยุดนักขัตฤกษ์
- <u>www.epson.co.th</u>

EPSON THAILAND / Jan 2017 / CS07

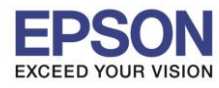

: วิธีการแก้ไขพิมพ์สองหน้าแล้วสีจาง : Inkjet ที่รองรับ Duplex : Mac OS 10.10.x

## 6.เลือกที่ Save Current Settings as Preset

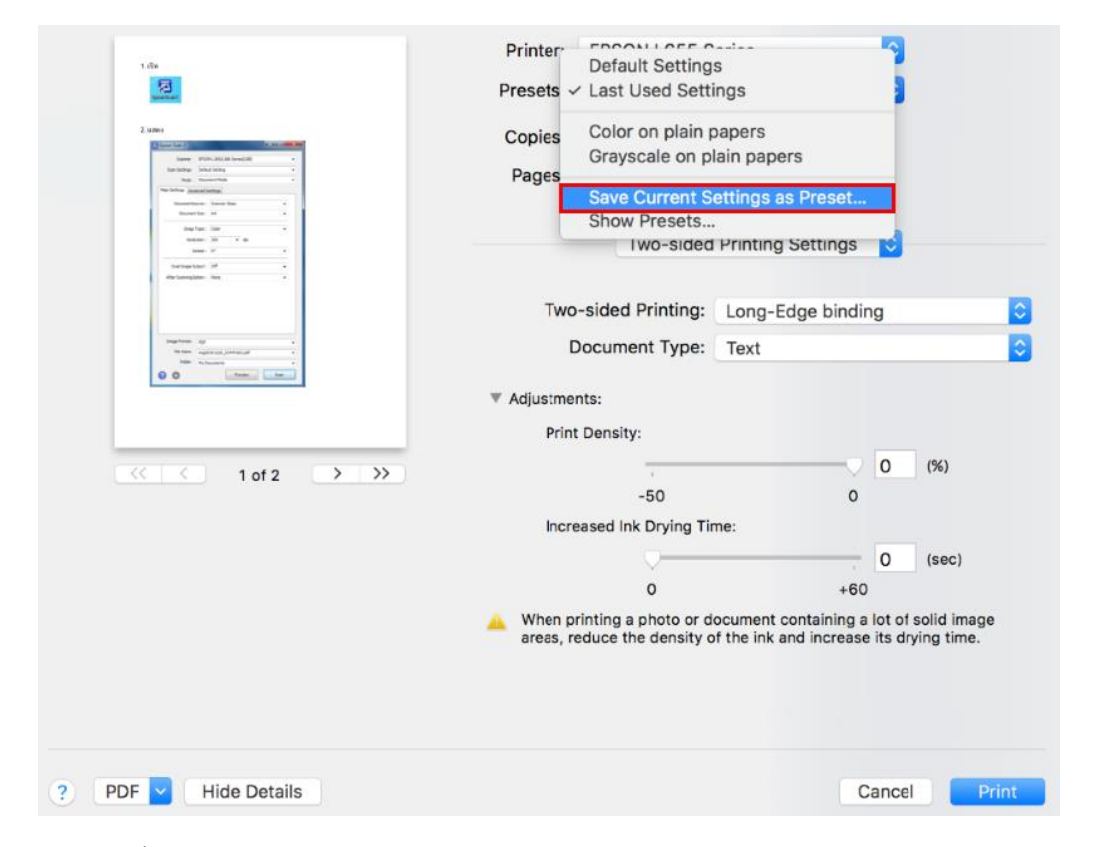

# 7.ให้ตั้งชื่อตรง Preset Name จากนั้นกดปุ่ม OK

| 2.004<br>[].unite().                                                                                 |      | All printers                                            |                                                  |                |                           |   |
|----------------------------------------------------------------------------------------------------|------|---------------------------------------------------------|--------------------------------------------------|----------------|---------------------------|---|
| Same and Ala<br>Incident Statistics<br>National Statistics<br>Second Statistics<br>Second Statistics |      | Cancel                                                  | ОК                                               |                |                           |   |
| narian ila e<br>han ila e<br>han e<br>han e<br>han e                                                 |      | Two-sideo                                               | d Printing Settings                              | ٥              |                           |   |
|                                                                                                    |      | Two-sided Printing:                                     | Long-Edge bindir                                 | ng             |                           | 0 |
| Magnitus ar                                                                                          |      | Document Type:                                          | Text                                             |                |                           | ٥ |
| 00                                                                                                   |      | Adjustments:                                            |                                                  |                |                           |   |
|                                                                                                    |      | Print Density:                                          |                                                  |                |                           |   |
| < 🔇 1 of 2                                                                                           | > >> |                                                         | ~                                                | 0              | (%)                       |   |
|                                                                                                    |      | -50                                                     | 0                                                |                |                           |   |
|                                                                                                    |      | increased link Drying II                                | me:                                              | 0              | (sec)                     |   |
|                                                                                                    |      | 0                                                       | +60                                              | U              | (300)                     |   |
|                                                                                                    |      | When printing a photo or o<br>areas, reduce the density | document containing a<br>of the ink and increase | lot of its dry | solid image<br>/ing time. |   |
|                                                                                                    |      |                                                         |                                                  |                |                           |   |
|                                                                                                    |      |                                                         |                                                  |                |                           |   |

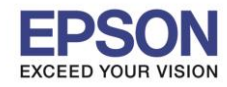

#### : วิธีการแก้ไขพิมพ์สองหน้าแล้วสีจาง : Inkjet ที่รองรับ Duplex : Mac OS 10.10.x

8.เมื่อตั้งชุดคำสั่งเรียบร้อยแล้ว อันที่ตั้งค่าไว้ จะมาแสดงที่หน้าหลัก สามารถเลือกใช้งานได้เลย ไม่ต้องมาปรับใหม่อีก

| Insert Table Chart Text Shape Medi                                                                                                    | lia Commer                                   | Default Settings<br>Last Used Setti         | s<br>ngs                            |                                 | Share                     | (?)<br>Tips |
|----------------------------------------------------------------------------------------------------|----------------------------------------------|---------------------------------------------|-------------------------------------|---------------------------------|---------------------------|-------------|
| 1.das                                                                                                    | Printer<br>Presets                           | Color on plain p<br>Grayscale on pl         | apers<br>ain papers                 |                                 |                           |             |
| 2.1484  C.1484  C.1484  C.1484  C.1484  C.1484  C.148  C.148 C.148  C.148  C.148  C.148  C.148  C.148  C.148  C.14 | Copies<br>Pages.                             | Save Current Se<br>Show Presets             | ettings as Pre                      | set                             |                           |             |
| No. Origo            Barriero            Barriero            Barriero            Barriero            Barriero            Barriero            Barriero            Barriero            Barriero            Barriero            Barriero            Barriero            Barriero            Barriero                                                                                                    | •                                            | From: 1<br>Two-sided                        | to: 2<br>Printing Setti             | ings ᅌ                          |                           |             |
|                                                                                                    | Two                                          | -sided Printing:<br>ocument Type:           | Long-Edge I<br>Text                 | binding                         |                           | 0<br>0      |
| • •                                                                                                    | <ul> <li>Adjustmer</li> <li>Print</li> </ul> | nts:<br>Density:                            |                                     |                                 |                           |             |
| <pre></pre>                                                                                                    |                                              | -50                                         |                                     | 0                               | (%)                       |             |
|                                                                                                    | Incre                                        | ased Ink Drying Tin                         | ne:                                 | +60                             | (sec)                     |             |
|                                                                                                    | A When pr<br>areas, re                       | inting a photo or do<br>educe the density o | ocument contai<br>f the ink and inc | ning a lot of<br>crease its dry | solid image<br>ving time. |             |

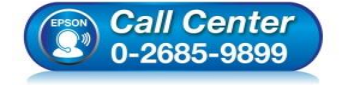

- สอบถามข้อมูลการใช้งานผลิตภัณฑ์และบริการ โทร.0-2685-9899
- เวลาทำการ : วันจันทร์ ศุกร์ เวลา 8.30 17.30 น.ยกเว้นวันหยุดนักขัตฤกษ์
- <u>www.epson.co.th</u>